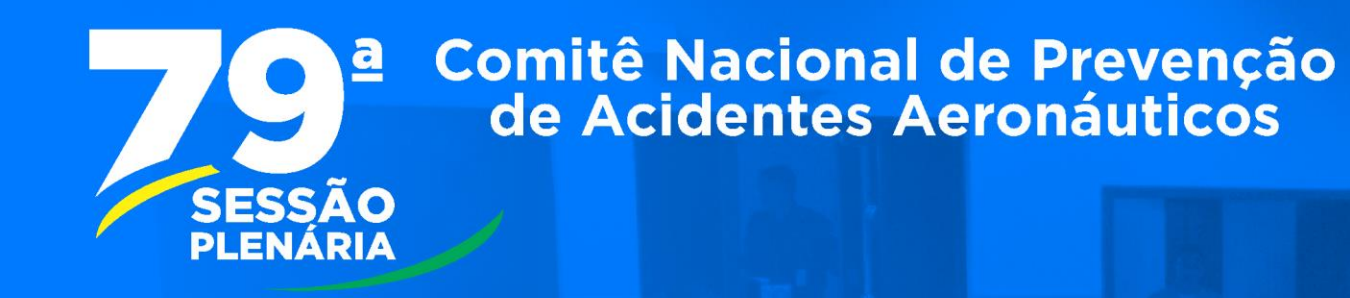

# **9ª** Comitê Nacional de Prevenção de Acidentes Aeronáuticos

# **PORTAL DO CNPAA**

O login da Entidade-Membro é o e-mail(s) oportunamente cadastrado(s) na secretaria da Vice Chefia do CENIPA. Caso queira certificar o e-mail de sua Entidade, envie uma mensagem eletrônica para: <u>secvch.cenipa@fab.mil.br</u> ou entre em contato no número: **61-3364-8804**. Havendo necessidade de inclusão ou substituição de novos representantes de Entidade-Membro, pedimos que enviem a <u>Ficha de Cadastro</u> ao e-mail supracitado. A ficha pode ser acessada no página eletrônica do CENIPA na aba "Principal/CNPAA".

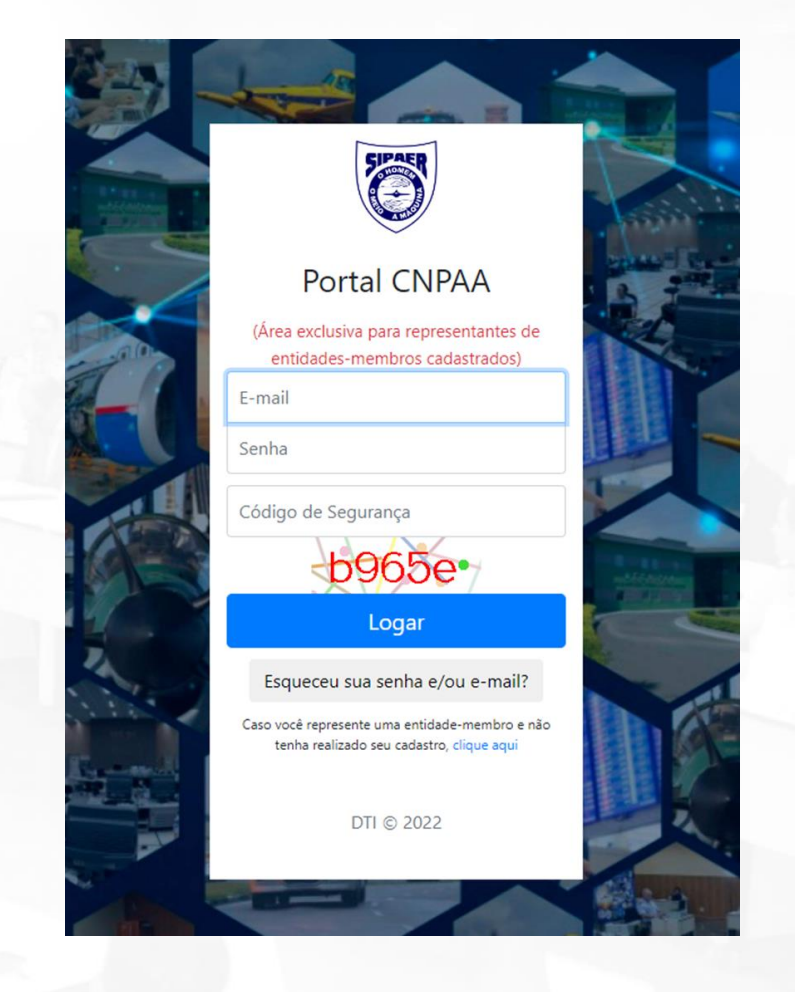

# 9<sup>ª</sup> Comitê Nacional de Prevenção de Acidentes Aeronáuticos

### Aba "Home"

Nesta aba o usuário poderá visualizar informações gerais, notícias da próxima Plenária (agenda), modelos de Nota de Estudo e de Nota Informativa, um link para download do Regimento Interno do CNPAA e um atalho para o Sistema de Votação.

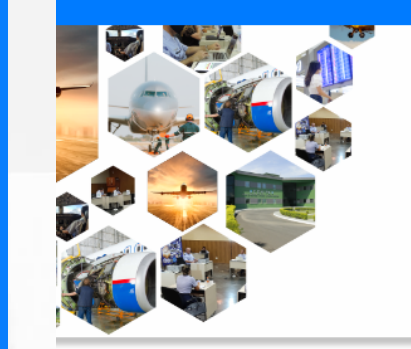

# Bem-vindo ao portal CNPAA

O Comitê Nacional de Prevenção de Acidentes Aeronáuticos (CNPAA), instituído pelo Art.6º, do Decreto nº 87.249, de 7 de junho de 1982, sob a direção e coordenação do Centro de Investigação e Prevenção de Acidentes Aeronáuticos (CENIPA), reúne representantes de entidades nacionais envolvidas, direta ou indiretamente, com a atividade aérea. O objetivo do CNPAA foi atualizado com a publicação do Decreto nº 9.540, de 25 de outubro de 2018. Atualmente, conforme disposto do Art. 7º do referido Decreto, sua finalidade é "elaborar estudos, em âmbito nacional, em proveito do desenvolvimento seguro e harmônico da aviação".

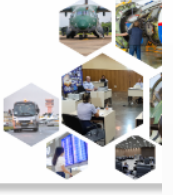

### Informações Gerais

Destaque das informações disponibilizadas pelo Comitê (CENIPA).

titulo

05/05/2023 Módulo de votação on-line.

05/05/2023 Nova Plataforma de comunicação entre os membros do CNPAA

17/08/2023 79ª Sessão Plenária do CNPAA

### 79ª Sessão Plenária (Agenda)

### Working-Paper

- MODELO NOTA DE ESTUDO
- MODELO NOTA INFORMATIVA.doc

### Regimento Interno do CNPAA

- Regimento Interno do CNPAA.pdf
- i Votação

© DTI 2022

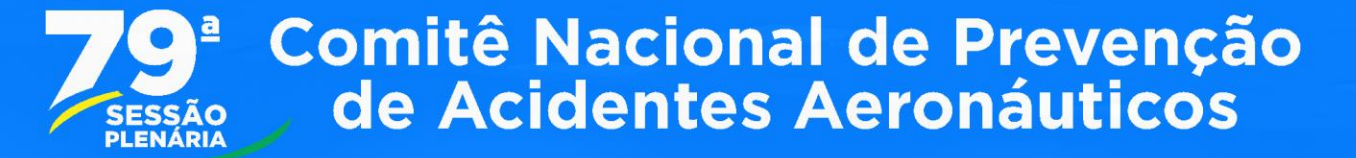

### Aba "ATAS":

Lista acesso a todas as ATAS do CNPAA.

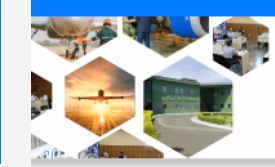

Comitê Nacional de Prevenção de Acidentes Aeronáuticos (CNPAA)

### Lista de ATAS

ATA 78 Sessão Plenária CNPAA

ATA 77 Sessão Plenária CNPAA

ATA 76 Sessão Plenária CNPAA

ATA 75 Sessão Plenária CNPAA

ATA 74 Sessão Plenária CNPAA

ATA 73 Sessão Plenária CNPAA

ATA 72 Sessão Plenária CNPAA

ATA 71 Sessão Plenária CNPAA

ATA 70 Sessão Plenária CNPAA

ATA 69 Sessão Plenária CNPAA

ATA 68 Sessão Plenária CNPAA

# **9**<sup>a</sup> Comitê Nacional de Prevenção de Acidentes Aeronáuticos

### Aba "Calendário"

Registro de eventos intermediários (datas de reuniões das Comissões), datas programadas de CNPAA futuros e disponibilização de *Banner* que contém a agenda do último CNPAA ou do próximo (quando disponível).

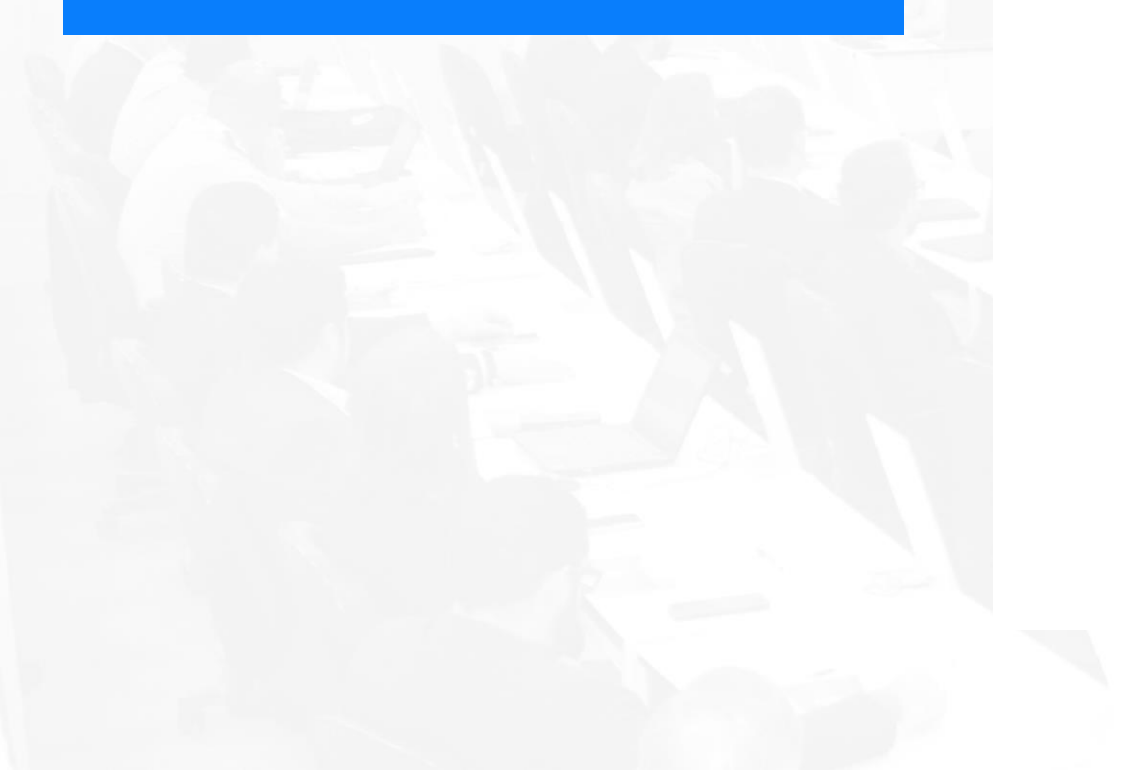

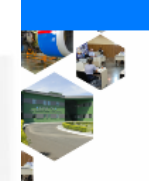

Calendário Entidades-Membros Comissões Votação

Comitê Nacional de Prevenção de Acidentes Aeronáuticos (CNPAA)

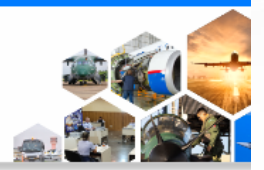

🔔 3 Mensagen

### Calendário do CNPAA 2023

| Mês anterior |     | No  | vembro 202 | 23  |     | Próximo mês |
|--------------|-----|-----|------------|-----|-----|-------------|
| Dom          | Seg | Ter | Qua        | Qui | Sex | Sab         |
|              |     |     | 1          | 2   | 3   | 4           |
| 5            | 6   | 7   | 8          | 9   | 10  | 11          |
| 12           | 13  | 14  | 15         | 16  | 17  | 18          |
| 19           | 20  | 21  | 22         | 23  | 24  | 25          |
| 26           | 27  | 28  | 29         | 30  |     |             |

03/05/2023 - 09:00:00 17:00:00 - Renuião CNRF 11/05/2023 - 09:00:00 17:00:00 - 78ª Sessão Plenária do CNPAA 09/11/2023 - 09:00:00 17:00:00 - 79ª Sessão Plenária do CNPAA

Baixar banner da 79ª Plenária

# **9ª** Comitê Nacional de Prevenção de Acidentes Aeronáuticos

### Aba "Entidades-Membros"

Lista de todas as Entidades-Membros por ordem alfabética segundo a apuração da última Sessão Plenária.

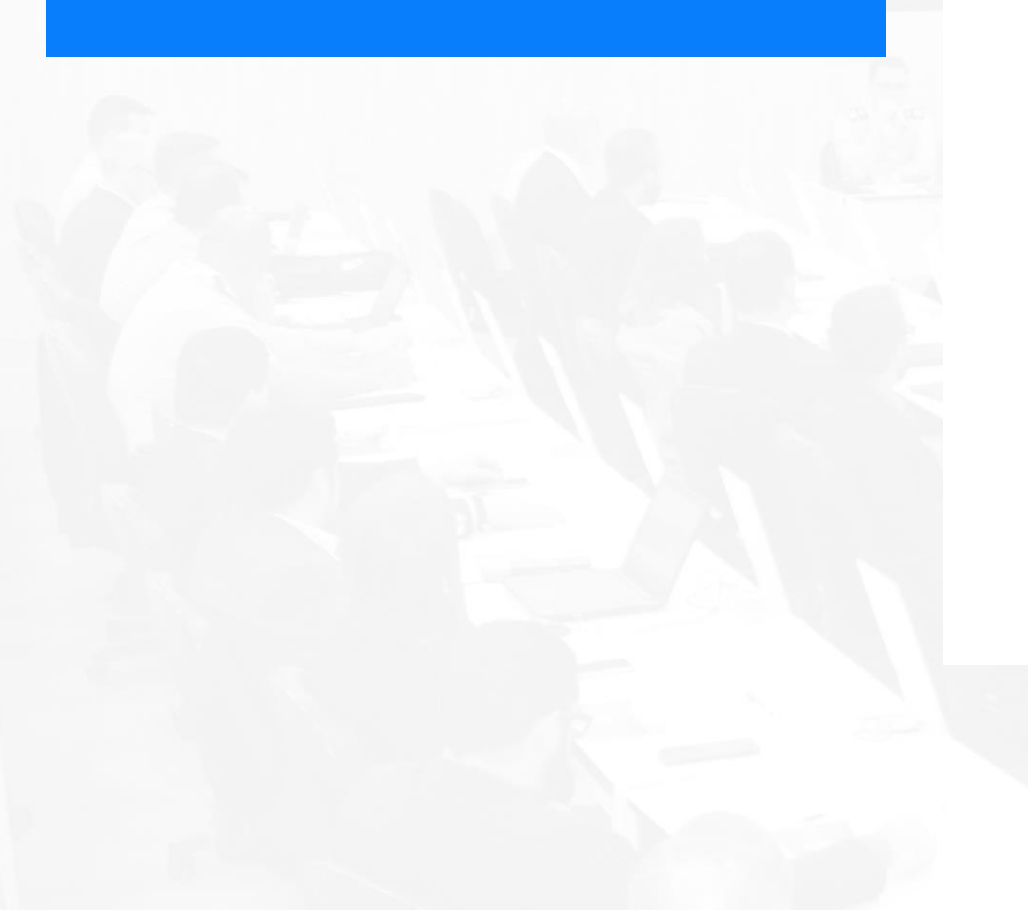

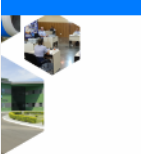

#### Entidades-Membros Comissões Votação

Comitê Nacional de Prevenção de Acidentes Aeronáuticos (CNPAA)

### Lista Entidades-Membros

O Comitê Nacional de Prevenção de Acidentes Aeronáuticos (CNPAA) possui as seguintes entidades-membros, segundo a apuração da última Sessão Plenária, realizada em maio de 2023.

#### Membros

Aeroclube Eldorado do Sul - Centro de Ensino Aeronáutico - \*\*

Aeroportos Brasil Viracopos S/A - \*\*

Agência Nacional de Aviação / Assessoria de Segurança Operacional - ANAC - ASSOP

Assessoria de Segurança Operacional do Controle do Espaço Aéreo - ASOCEA

Associação Bras. das Emp. de Serv. Aux. do Transporte Aéreo - ABESATA

Associação Brasileira das Empresas Aéreas - ABEAR

Associação Brasileira de Empresas de Táxi Aéreo - ABTAer

Associação Brasileira de Pilotos da Aviação Civil Condutores de Avião - ABRAPAC

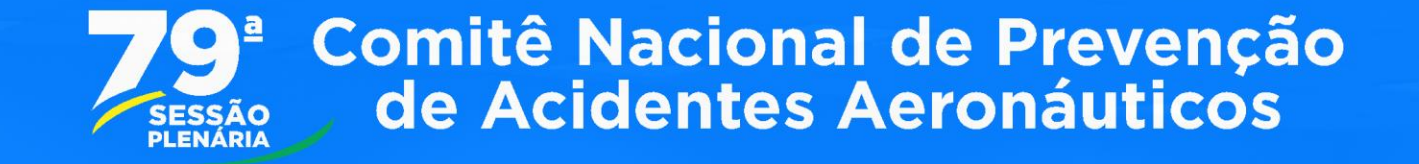

#### Comissões Votação

### Aba "Comissões"

Lista todas as Comissões de Estudo que estão em desenvolvimento no Comitê.

### Comissão Nacional do Risco da Fauna - CNRF

#### A. Gerenciamento do Ricco de Racas ou Justitio da Integla.

 Counternation Panel Atrian Series INVALUED

Membras Richard Provide Citile - NPDP VOA Alexandra Provins das Reis - MAVADOR BAHA ARPOST Andler Vesleth Scannes INFRAMERICA Coulds Preserve Manufer APROPORTON MAKE WAACOPOLING Cover Assessing Representing Manholeson - ARL/REE Republic Proving dir Linux - PONTO VELHO ARPORT - BOA VIETA ARPORT Relations Party Generalizes - COLUMNAL APPRES Inch March Melana - WORKSKI DINANG ARRAN CARRIER Constantial - SOCIOAMSCOR Laws Locks Condition Portlan - GCI, Maine day, Santon, Mar-- ORU ARPORT Markens Pressands Privat de-Alexia - JHR - SIO MUSO CATARIA APROPORTO EXECUTIVO INTERNACIONAL Mariana Managara - ARE AREOROFICE DO MARL Marina Leek Sherina - MARADOR RANKA ARPORT Marina Manrina Linua. Winnerstein - CPMPA Paulo Gamushers, de

#### Comissão Nacional da Fadiga Humana -CNFH

#### Contribution de COURT para reclamitar en BRAC 117 e para a Presenção de Constituas Arremánicas.

 Construction Tales Polyanska Rankingers -ASACCE
Mensterne Raul die Tensen - AMAR Annahle Lais Parte - AMAR Schler Vargere Presente Parer - AMAR VAR Schler Schleren - AMAR Annahle Carvader - AMAR Schler Leist Lais Backness Carvader - AMAR Schler Collineart Parter -ASACCE Alexander Schler - ATA Schlery Rather Tenter Consults - ATAR INMAR AMARA Corpor Equity Releval - ATAR INMAR AMARA Corpor Equity Releval - COL UNMAR AMARA Corpor Equity Releval - COL Laisean Bachigues Consult - COL UNMAR AMARA Schlemer Rev Computer - COL UNMAR AMARA Corpora Consult - COL UNMAR AMARA Corporation Computer Schlemer LUMAR AMARA Corporation Computer Schlemer LUMAR AMARA Corporation Computer Schlemer LUMAR AMARA Corporation Computer Schlemer

LATAM ARCINES Mana Recently Pressed

MORDPAN LOCKTICK Manufa Croar Mariel

MORDEN LOCATION Makes Conferences

#### Comissão de Segurança de Voo na Manutenção - CSVM

Comitê Nacional de Prevenção de Acidentes Aeronáuticos (CNPAA)

#### ▲ 1 - Certificado Médico deveniation pasa Mechnico; J - Regularentiação arrenticios pasa

PARALLY Carlos Henrique Province - 707A4

UNHALAPATAN UN Reynalds Piete Staries

HELINAR Paulo Henrique de Caradha

OMM TAX APRO Pripe Easies do Miss.

United - CICAMPR MT Materia Property Research

CENEM Roos Music Really Pressanders

ARROPORTO VIRACOPOL Lengie Palaander

Propriesson Series - LANSA ARE INFE Paulo

Quinting - AMELICHPURAM Wagner Floors

AREA WARRANT

Colsinguations

PMP3 Jubiana de Barros Nogarina de Matino

Additions of Manufereglas.
Conservicementation Manufered Table Manufered Parlow
City Constraint/Conference of Manufereglashing Conference of Manufereglashing Conference of M

### Comissão de Formação, Capacitação e Instrução do

#### A Pointino da Persoaglio e Capacitação do Constituíção do Vero distrite das Madarque do

Comissário de Voo

#### Etal: 41. Coordination Jaco Henripe Perrine Baller

- APROTOD
Manufacture Circuit Revisions: 120 MAC Polyane
Later Gauguer - PECCE A ULMPRICE DO JR
Latera M. C. Schaese - PECCE A ULMPRICE DO JR
Latera M. C. Schaese - PECCE A ULMPRICE DO
AR Carlos Radaed Marines - COL ULMPAR
APROTO DO
AR Carlos Radaed Marines - COL ULMPAR
APROTO DO
AR Carlos Radaed Marines - COL ULMPAR
APROTO DO
APROTO DO
Devices - APROTO DO
Devices Marines - U
VOPPARE TAMPING MODI Materials
Scheduleree
Coldensitieree

### Comissão sobre o eVTOL

#### ▲ Urban Air Medellig (AAM) anna viden readlidea plinae den, principais, staren, anne iades à implementação des eVXXI na Brasil.

- Coordination David Rationa America -DRIMA VI
  - Newtows Anionis Inst Unit CARD Pauls Instein-Charine Philes - Phillipally Things Revenue Canadhes - MMAD & Chester in Nacionesis Magnifictes - addividualities Marcelin Personales Canaca - CARD TAB MARCE Laborative Canada - CARD TAB MARCE Laborative Canada - CARD TAB MARCE Laborative Canada - CARD TAB MARCE Laborative Canada - CARD TAB MARCE Laborative Canada - CARD TAB MARCE Laborative Canada - CARD TAB Marceline - TAB Marceline - TAB AND CARD AND TABLE - Canada - TAB AND CARD FIRE CARD - TABLE Canada Hermingue Persina Hadron - TABLE Canada - Mensingue AND CARD
- Colaborations

# **79ª** Comitê Nacional de Prevenção de Acidentes Aeronáuticos

## Aba "Votação"

Aba que contém as votações ativas. Destaca-se que a ativação do Sistema de Votos só ocorrerá na data agendada da Plenária.

A imagem ao lado retrata um cenário de votações "não ativas"

Quando as Votações estivem ativas, observar-se-á a seguinte tela:

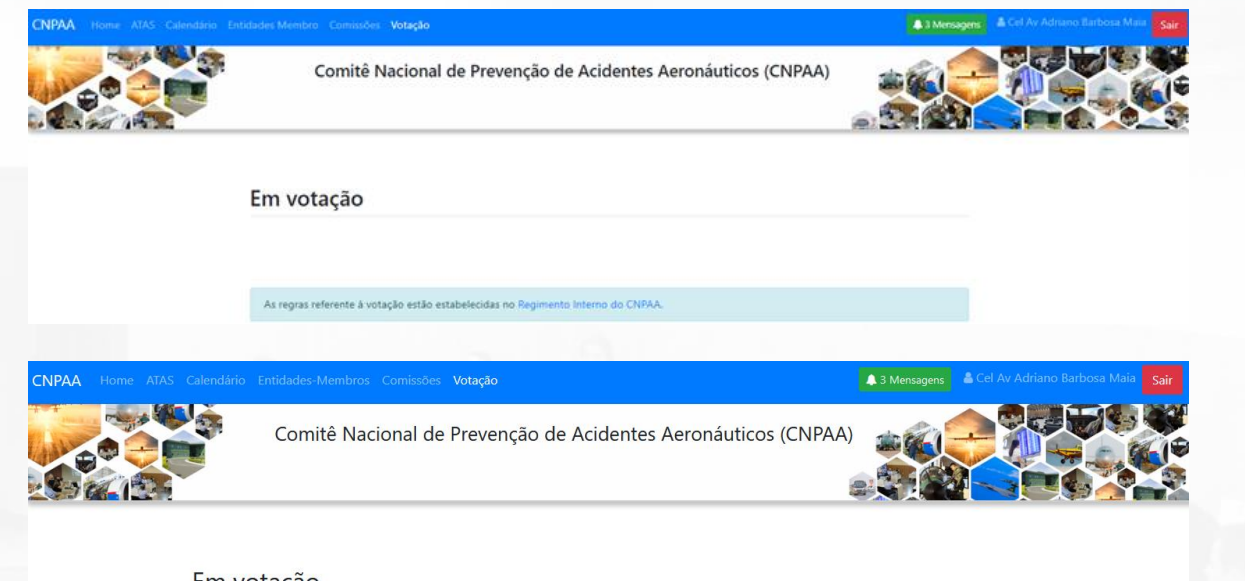

| ulo de Votação                        |  |  |
|---------------------------------------|--|--|
| dio de volação                        |  |  |
|                                       |  |  |
| NAO O ABSTENÇÃO                       |  |  |
| er meu voto por Entidade (dique aqui) |  |  |

Nota: A votação será habilitada para somente 1 (um) representante por Entidade-Membro. Caso tenha uma tentativa de votação por um segundo representante, tal votação não será computada.